Homes & Communities Agency

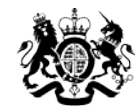

# Homes & Communities Agency

## Affordable Homes Programme 2015-18

## **Provider Reports in IMS**

IMS System Guidance v 1.1

VersionDate IssuedDetails1.124/08/2015Security Permissions added

Provider Reports in IMS v1.1

Page 1 of 10

A set of **Provider Reports** have been created in IMS to help improve external reporting. These reports will allow **real-time access** to data on the progress of profiles, allocations, schemes and forecasting in Excel spreadsheet format. These reports will be visible on screen and can be emailed to the address of the user.

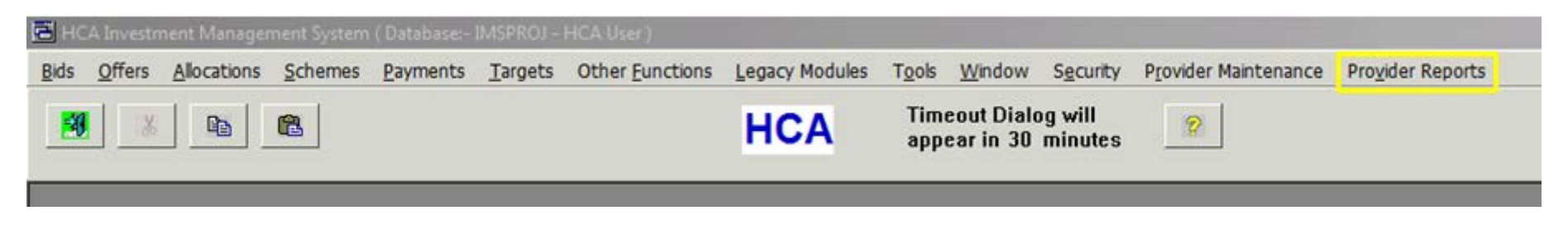

Provider Reports are accessed from the main menu of IMS as seen above on the far right-hand side of the available options.

| T <u>o</u> ols                                         | <u>W</u> indow | S <u>e</u> curity | Provider Maintenance | Provider Reports |    |  |  |  |  |  |  |
|--------------------------------------------------------|----------------|-------------------|----------------------|------------------|----|--|--|--|--|--|--|
| Time                                                   | aout Diala     | a will            | 1                    |                  | _1 |  |  |  |  |  |  |
| a Se                                                   | curity         |                   |                      | ×                |    |  |  |  |  |  |  |
| You do not have permission to access Provider Reports. |                |                   |                      |                  |    |  |  |  |  |  |  |
|                                                        |                |                   |                      | ОК               |    |  |  |  |  |  |  |

| Permissions            |
|------------------------|
| URB - Provider Reports |
| RP - Provider Reports  |

Access to Provider Reports is given via permissions assigned by an organisation's **security administrator**. If a user is receiving the above security error message when trying to open Provider Reports they should contact their security administrator to request access. The two different permissions are displayed above dependent on the type of provider (Unregistered Body or Registered Provider).

| <b>88</b> | lomes & Communiti | ies Agency +    | EXTERNAL REPORTS  | ;             |                 |         |                |      |             | Timeout in 29 | ss ⊈  <b>?</b>  = e ×     |
|-----------|-------------------|-----------------|-------------------|---------------|-----------------|---------|----------------|------|-------------|---------------|---------------------------|
|           | Forecast          | Foreca          | ast Miles         | tones         | Report          |         |                |      |             |               |                           |
| ₩         | Milestones        | REPORT SUB TYPE |                   |               |                 |         | PROVIDER       |      |             |               |                           |
|           | Current           | All Milestones  |                   |               |                 | •       |                |      |             |               | × •                       |
| ***       | Programme         | OPERATING AREA  |                   |               |                 | -       |                |      |             |               |                           |
| Ħ         | NAHP Schemes      |                 |                   |               |                 | •       |                |      |             |               |                           |
|           |                   | OFFER TYPE 🕆    | PARTNER LEAD NAME | OFFER LINE ID | PROFILE LINE ID | PRODUCT | OPERATING AREA | TYPE | DESCRIPTION | SCHEME ID     | DEVELOPING ORGANISATION N |
|           |                   |                 |                   |               |                 |         |                |      |             |               |                           |
|           |                   |                 |                   |               |                 |         |                |      |             |               |                           |
|           |                   |                 |                   |               |                 |         |                |      |             |               |                           |
|           |                   |                 |                   |               |                 |         |                |      |             |               |                           |
|           |                   |                 |                   |               |                 |         |                |      |             |               |                           |
|           |                   |                 |                   |               |                 |         |                |      |             |               |                           |
|           |                   |                 |                   |               |                 |         |                |      |             |               |                           |
|           |                   |                 |                   |               |                 |         |                |      |             |               |                           |
|           |                   |                 |                   |               |                 |         |                |      |             |               |                           |
|           |                   |                 |                   |               |                 |         |                |      |             |               |                           |
|           |                   |                 |                   |               |                 |         |                |      |             |               |                           |
|           |                   |                 |                   |               |                 |         |                |      |             |               |                           |
|           |                   |                 |                   |               |                 |         |                |      |             |               |                           |
|           |                   |                 |                   |               |                 |         |                |      |             |               |                           |
|           |                   |                 |                   |               |                 |         |                |      |             |               |                           |
|           |                   |                 |                   |               |                 |         |                |      |             |               |                           |
|           |                   |                 |                   |               |                 |         |                |      |             |               |                           |
|           |                   |                 |                   |               |                 |         |                |      |             |               |                           |
|           |                   | Generate Re     | Poort Excel       |               |                 |         |                |      |             |               |                           |
|           |                   | Scherate Ke     | - capore Excer    | export CS     |                 |         |                |      |             |               | 01700 01710107 D (770)    |

Provider Reports initially opens to the **Forecast Milestones Report**. Alternative options in the left hand column are **Current Programme Report** and **NAHP Schemes Report**.

## Forecast Milestones Report

### REPORT SUB TYPE

| All Milestones         | • |
|------------------------|---|
| All Milestones         |   |
| Approaching Milestones |   |
| Lapsed Milestones      |   |

For the **Forecast Milestones Report** the options available for the sub type are shown above. This report is intended to identify start on site, interim and completion forecasts.

When selecting the **Approaching Milestones** option another dropdown field is displayed where Providers are able to select the appropriate criteria. The options are;

- Current month and next month
- Current month and next two months
- Current month and next three months

### **OPERATING AREA**

|                                      | • |
|--------------------------------------|---|
|                                      |   |
| East and South East                  |   |
| Midlands                             |   |
| North East, Yorkshire and The Humber |   |
| North West                           |   |
| South and South West                 |   |
|                                      |   |

For all of the Provider Reports, an **HCA Operating Area** can be selected, alternatively, leaving this field blank will mean that the **National** position for a Provider is displayed.

| 🐞 Homes & Communit       | ties Agency                                                                                      | Timeout in 29:59 🔅   <b>?</b>   🗕 🗗 🗙                                                      |  |  |  |  |  |  |
|--------------------------|--------------------------------------------------------------------------------------------------|--------------------------------------------------------------------------------------------|--|--|--|--|--|--|
| ₩ Forecast<br>Milestones | Forecast Milestones Report                                                                       | APPROACHING CRITERIA                                                                       |  |  |  |  |  |  |
| Current<br>Programme     | Approaching Milestones                                                                           | Current month and next three months                                                        |  |  |  |  |  |  |
| HI NAHP Schemes          | OFFER TYPE ↑ PARTNER LEAD NAME OFFER LINE ID PROFILE LINE ID PRODUCT OPERATING AREA TYPE DESCRIP | PTION SCHEME ID DEVELOPING ORGANISATION NAME MILESTONE FORECAST DATE MILESTONE FUNDING (£) |  |  |  |  |  |  |
|                          |                                                                                                  |                                                                                            |  |  |  |  |  |  |
|                          |                                                                                                  |                                                                                            |  |  |  |  |  |  |
|                          |                                                                                                  |                                                                                            |  |  |  |  |  |  |
|                          |                                                                                                  |                                                                                            |  |  |  |  |  |  |
|                          |                                                                                                  |                                                                                            |  |  |  |  |  |  |
|                          |                                                                                                  |                                                                                            |  |  |  |  |  |  |
|                          |                                                                                                  |                                                                                            |  |  |  |  |  |  |
|                          |                                                                                                  |                                                                                            |  |  |  |  |  |  |
|                          | Exported reports will be sent to                                                                 |                                                                                            |  |  |  |  |  |  |
|                          | Generate Report Export Excel Export CSV                                                          |                                                                                            |  |  |  |  |  |  |

Once a report sub type, Operating Area and approaching criteria (for the Approaching Milestones report) are selected users can click on **Generate Report** at the bottom of the screenshot above and the report will initially be displayed on screen.

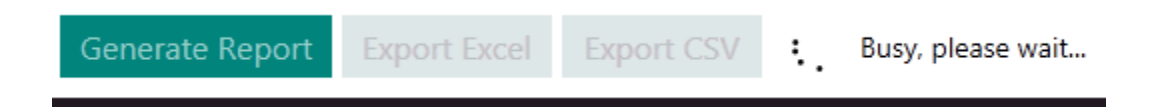

As the report is being generated the whirring display above will be shown as the report is generated in the background.

| Milestones   | REPORT SUB TYPE                            |                   |               |                 | APPROAC | HING CRITERIA       |                    |             |      |
|--------------|--------------------------------------------|-------------------|---------------|-----------------|---------|---------------------|--------------------|-------------|------|
| c .          | Approaching Milestones                     |                   |               |                 |         | ▼ Current n         | nonth and next the | ee months   |      |
| Current      | OPERATING AREA                             |                   |               |                 |         | PROVIDE             |                    |             |      |
| Programme    | Fast and South Fast                        |                   |               |                 |         | - FROVIDER          | `                  |             |      |
| NAHP Schemes |                                            |                   |               |                 |         | _                   |                    |             |      |
|              | OFFER TYPE 🔶                               | PARTNER LEAD NAME | OFFER LINE ID | PROFILE LINE ID | PRODUCT | OPERATING AREA      | ТҮРЕ               | DESCRIPTION | SCHE |
|              | Affordable Rent and Home Ownership 2015-18 |                   | 8842          | 34711           | AFFRENT | East and South East | Scheme Profile     |             | _    |
|              | Affordable Rent and Home Ownership 2015-18 |                   | 8842          | 34712           | AFFHO   | East and South East | Scheme Profile     |             |      |
|              | Affordable Rent and Home Ownership         |                   | 818           | 3348            | AFFRENT | East and South East | Scheme             |             |      |
|              | Affordable Rent and Home Ownership         |                   | 818           | 3358            | AFFHO   | East and South East | Scheme             |             |      |
|              | Affordable Rent and Home Ownership         |                   | 818           | 3888            | AFFRENT | East and South East | Scheme             |             |      |
|              | Affordable Rent and Home Ownership         |                   | 844           | 8027            | AFFRENT | East and South East | Scheme             |             |      |
|              | Affordable Rent and Home Ownership         |                   | 844           | 8028            | AFFRENT | East and South East | Scheme             |             | ł    |
|              | Affordable Rent and Home Ownership         |                   | 844           | 8501            | AFFHO   | East and South East | Scheme             |             |      |
|              | Affordable Rent and Home Ownership         |                   | 798           | 18302           | AFFRENT | East and South East | Scheme             |             |      |
|              | Affordable Rent and Home Ownership         |                   | 798           | 18305           | AFFRENT | East and South East | Scheme             |             |      |
|              | Affordable Rent and Home Ownership         |                   | 798           | 18307           | AFFRENT | East and South East | Scheme             |             |      |
|              | Affordable Rent and Home Ownership         |                   | 798           | 18309           | AFFRENT | East and South East | Scheme             |             |      |
|              | Affordable Rent and Home Ownership         |                   | 818           | 9773            | AFFRENT | East and South East | Scheme             |             |      |
|              | Affordable Rent and Home Ownership         |                   | 798           | 17281           | AFFRENT | East and South East | Scheme             |             |      |
|              | Affordable Rent and Home Ownership         |                   | 798           | 18304           | AFFRENT | East and South East | Scheme             |             |      |
|              | Homelessness Change Programme              |                   | 4706          | 21801           | HCP     | East and South East | Scheme             |             |      |
|              | Homelessness Change Programme              |                   | 5553          | 22310           | HCP     | East and South East | Scheme             |             |      |
|              | Affordable Rent and Home Ownership         |                   | 844           | 26672           | AFFRENT | East and South East | Scheme             |             |      |
|              | Affordable Rent and Home Ownership         |                   | 844           | 26679           | AFFHO   | East and South East | Scheme             |             |      |
|              | Affordable Rent and Home Ownership         |                   | 844           | 40098           | AFFRENT | East and South East | Scheme             |             |      |

A completed report is shown above. If a user wants to have a saved copy of the report there are two options available. **Export** as an **Excel** document, or, **Export** as a **CSV file**. Both options will mean that a saved copy will be sent to the email address stored in IMS for the user.

|   | Homes & Communiti      | es Agency   EXTERNAL REPORTS                                                          |
|---|------------------------|---------------------------------------------------------------------------------------|
|   |                        | i Forecast Milestones Report for - 2015-08-07.xlsx was successfully emailed to you at |
| ■ | Forecast<br>Milestones | Forecast Milestones Report                                                            |

Once a report has been sent via an email, a message similar to that above will be displayed. If the email address is incorrect or the email is not received please check with your organisation's security administrator to check the saved email address is correct.

# Current Programme Report

| 🏂 Homes & Communitie | es Agency • EXTERNAL REPORTS               |                   |               |                 |         |           |           |             |           | Timeout in 29:58 🦸           | ¥  <b>? -</b> @ |
|----------------------|--------------------------------------------|-------------------|---------------|-----------------|---------|-----------|-----------|-------------|-----------|------------------------------|-----------------|
| Forecast             | Current Program                            | mme Rei           | oort          |                 |         |           |           |             |           |                              |                 |
|                      |                                            |                   |               |                 |         | PROV      | VIDER     |             |           |                              |                 |
| Milestones           | Unit Completions                           |                   |               |                 |         | •         | - HOER    |             |           |                              | ×               |
| Eurrent              |                                            |                   |               |                 |         |           |           | _           |           |                              |                 |
| Programme            | OPERATING AREA                             |                   |               |                 |         |           |           |             |           |                              |                 |
|                      | Midlands                                   |                   |               |                 |         | •         |           |             |           |                              |                 |
| + NAITI Schemes      | OFFER TYPE 🔶                               | PARTNER LEAD NAME | OFFER LINE ID | PROFILE LINE ID | PRODUCT | OPERATING | AREA TYPE | DESCRIPTION | SCHEME ID | DEVELOPING ORGANISATION NAME | MILESTONE FOREC |
|                      | Affordable Rent and Home Ownership 2015-18 |                   | 8137          | 35442           | AFFRENT | Midlands  | Scheme    | Profile     |           |                              | 31/08/2017      |
|                      | Affordable Rent and Home Ownership 2015-18 |                   | 8137          | 35443           | AFFHO   | Midlands  | Scheme    | Profile     | -         |                              | 31/08/2017      |
|                      | Affordable Rent and Home Ownership 2015-18 |                   | 8143          | 35445           | AFFRENT | Midlands  | Scheme    | Profile     | -         |                              | 31/03/2017      |
|                      | Affordable Rent and Home Ownership 2015-18 |                   | 8143          | 35446           | AFFHO   | Midlands  | Scheme    | Profile     | -         |                              | 31/03/2017      |
|                      | Affordable Rent and Home Ownership 2015-18 |                   | 8018          | 35236           | AFFRENT | Midlands  | Scheme    | Profile     | -         |                              | 29/04/2016      |
|                      | Affordable Rent and Home Ownership 2015-18 |                   | 7964          | 35306           | AFFRENT | Midlands  | Scheme    | Profile     | -         |                              | 30/12/2016      |
|                      | Affordable Rent and Home Ownership 2015-18 |                   | 8075          | 35101           | AFFRENT | Midlands  | Scheme    | Profile     |           |                              | 30/06/2017      |
|                      | Affordable Rent and Home Ownership 2015-18 |                   | 8079          | 35237           | AFFRENT | Midlands  | Scheme    | Profile     | -         |                              | 28/07/2017      |
|                      | Affordable Rent and Home Ownership 2015-18 |                   | 8006          | 35097           | AFFRENT | Midlands  | Scheme    | Profile     | -         |                              | 02/11/2016      |
|                      | Affordable Rent and Home Ownership 2015-18 |                   | 9566          | 35471           | AFFRENT | Midlands  | Scheme    | Profile     | -         |                              | 29/12/2017      |
|                      | Affordable Rent and Home Ownership 2015-18 |                   | 9566          | 35472           | AFFHO   | Midlands  | Scheme    | Profile     |           |                              | 29/12/2017      |
|                      |                                            |                   |               |                 |         |           |           |             |           |                              |                 |
|                      |                                            |                   |               |                 |         |           |           |             |           |                              |                 |
|                      |                                            |                   |               |                 |         |           |           |             |           |                              |                 |
|                      |                                            |                   |               |                 |         |           |           |             |           |                              |                 |
|                      |                                            |                   |               |                 |         |           |           |             |           |                              |                 |
|                      |                                            |                   |               |                 |         |           |           |             |           |                              |                 |
|                      |                                            |                   |               |                 |         |           |           |             |           |                              |                 |
|                      |                                            |                   |               |                 |         |           |           |             |           |                              |                 |
|                      |                                            |                   |               |                 |         |           |           |             |           |                              |                 |
|                      |                                            |                   |               |                 |         |           |           |             |           |                              |                 |
|                      |                                            |                   |               |                 |         |           |           |             |           |                              |                 |
|                      | 1                                          |                   |               | _               | _       | _         |           |             |           |                              |                 |
|                      |                                            |                   |               |                 |         |           |           |             |           |                              |                 |

The **Current Programme Reports** work in a very similar way to those described for Forecast Milestones in the previous pages. The Analysis type options are Expenditure, Unit Starts and Unit Completions. Selecting one of these along with an HCA Operating Area will identify all actuals and remaining forecasts for the current financial year month by month. It will also show forecasts for the following two years as annual totals.

| 😹 Homes & Communiti     | es Agency • EXTI            | ERNAL REPORTS  |           |                   |                          |                              |            |                         |       | Timeout in 29:51 |
|-------------------------|-----------------------------|----------------|-----------|-------------------|--------------------------|------------------------------|------------|-------------------------|-------|------------------|
| Forecast                | NAHP C                      | utstanc        | ling      | Scher             | nes Report               |                              |            |                         |       |                  |
| Milestones              | PARTNER LEAD NAME           | OPERATING AREA | PRODUCT   | SCHEME ID         | ADDRESS                  | DEVELOPING ORGANISATION NAME | MILESTONE  | MILESTONE FORECAST DATE | UNITS | FUNDING (£)      |
| Eurrent<br>Programme    | _                           | Midlands       | HBYNB     | _                 |                          |                              | Completion | 31/08/2015              | 8     | 128,000          |
| <b>HEE</b> NAHP Schemes |                             |                |           |                   |                          |                              |            |                         |       |                  |
|                         |                             |                |           |                   |                          |                              |            |                         |       |                  |
|                         |                             |                |           |                   |                          |                              |            |                         |       |                  |
|                         |                             |                |           |                   |                          |                              |            |                         |       |                  |
|                         |                             |                |           |                   |                          |                              |            |                         |       |                  |
|                         |                             |                |           |                   |                          |                              |            |                         |       |                  |
|                         |                             |                |           |                   |                          |                              |            |                         |       |                  |
|                         |                             |                |           |                   |                          |                              |            |                         |       |                  |
|                         |                             |                |           |                   |                          |                              |            |                         |       |                  |
|                         |                             |                |           |                   |                          |                              |            |                         |       |                  |
|                         |                             |                |           |                   |                          |                              |            |                         |       |                  |
|                         |                             |                |           |                   |                          |                              |            |                         |       |                  |
|                         |                             |                |           |                   |                          |                              |            |                         |       |                  |
|                         |                             |                |           |                   |                          |                              |            |                         |       |                  |
|                         |                             |                |           |                   |                          |                              |            |                         |       |                  |
|                         |                             |                |           |                   |                          |                              |            |                         |       |                  |
|                         | For a start start will be a |                |           | TE al. in in inc. |                          |                              |            |                         |       |                  |
|                         | Generate Report             | Export Excel   | Export CS | / ① Actio         | n completed successfully | anny aunimistrator.          |            |                         |       |                  |

The final available report is the **National Affordable Housing Programme (NAHP) Outstanding Schemes Report**. This report does not have any parameters to amend; pressing the Generate Report button will identify any outstanding scheme forecasts for a Provider's NAHP schemes.